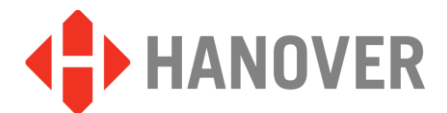

## HELEN Editorprogramm Schnellstartanleitung

(Softwareversion V3.7)

| + HELEN - Anzeigeneditor:000000001 68 HELEN                                                                                                    |
|----------------------------------------------------------------------------------------------------|
| Datei Bearbeiten Auswählen Optionen                                                                                                    |
| Text Eingabeoptionen       Zeichensatz         Vorschau       HELEN         Bestätigen       68         Anzeigeneditorprogrami       Automatisch         Vorschau       Vorschau |
| Anzeige 0     Seite       Beenden    200x24 Farbige LNr    1      1    1                                                                                                    |
| Zeichnen<br>Bearbeiten<br>Super X<br>Fixieren<br>Vergrößern<br>Fixieren<br>Fixieren<br>Fixieren                                                                                  |
| <b>BB</b> Anzeigeneditorprogramm                                                                                                    |
|                                                                                                    |

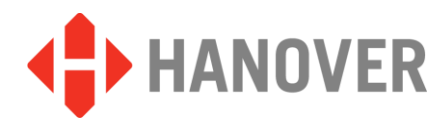

## LED-Außenanzeige

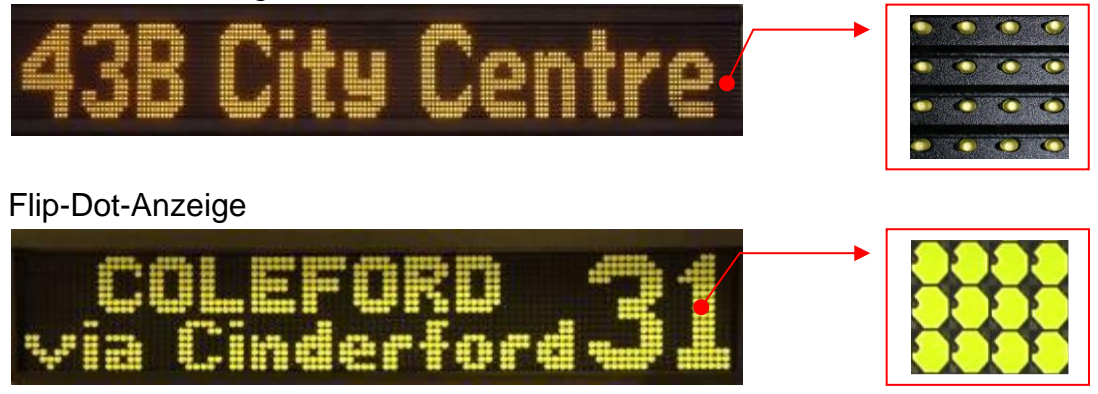

## LED-Innenanzeige

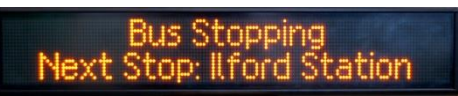

## © COPYRIGHT HANOVER DISPLAYS LTD 2017

Hanover Displays Ltd ist der Urheberrechtsinhaber dieses Dokuments.

Das Dokument ist vertraulich und darf nur für den vorgesehenen Verwendungszweck genutzt werden. Jede komplette oder teilweise Reproduktion oder Verwendung für Angebots- oder Produktionszwecke bedarf der vorherigen schriftlichen Genehmigung oder Zustimmung von Hanover Displays Ltd. In einem solchen Fall ist dieser Hinweis in jeden Nachdruck einzufügen. Alle Warenzeichen werden anerkannt.

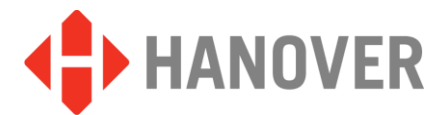

## **INHALTSVERZEICHNIS**

| 1 | HELEN AUF IHREM PC INSTALLIEREN                                                                                                    | 4                                                                      |
|---|----------------------------------------------------------------------------------------------------|------------------------------------------------------------------------|
|   | 1.1 Vor der Installation                                                                                                    | 4                                                                      |
|   | <ul> <li>1.2 Installation</li> <li>1.2.1 Installation über den Website-Link</li> <li>1.2.2 Installation über die gelieferte Hanover Programm-CD</li> </ul> | 4<br>4<br>5                                                            |
|   | 1.3 Installationsverlauf                                                                                                    | 6                                                                      |
| 2 | Programmstart                                                                                                    | 7                                                                      |
|   | 2.1 Anzeigen konfigurieren                                                                                                    | 8                                                                      |
| 3 | <b>ZIELLISTEN-DATENBANK</b>                                                                                                    | <b> 10</b><br>10<br>11                                                 |
| 4 | ZIELE/ROUTEN.         4.1.1 Neue Ziele erstellen                                                                                                    | <b> 13</b><br>13<br>14<br>14<br>15<br>16<br>16<br>16<br>17<br>17<br>17 |
|   | 4.1.4 Übertragen der Datenbank vom USB-Stick auf den DG3                                                                                                   | 19                                                                     |

Hanover Displays GmbH Nöllenhammerweg 16 42349 Wuppertal

Tel.: + 49 (0) 202 31 77 0620 Fax: + 49 (0) 202 31 77 0621

Hanover Displays Ltd UK (Hauptsitz) Hanover Displays Ltd Unit 24, Cliffe Industrial Estate Lewes, East Sussex, BN8 6JL

Tel.: +44 (0) 1273 477528 Fax: +44 (0) 1273 407766

FAHRGASTINFORMATIONSSYSTEME

E-Mail: sales@hanoverdisplays.com

Website: www.hanoverdisplays.com

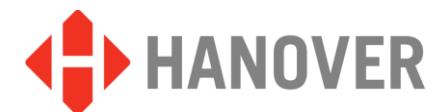

## 1 HELEN AUF IHREM PC INSTALLIEREN

Schließen Sie bitte alle anderen Programme, bevor Sie mit der Installation beginnen.

#### 1.1 Vor der Installation

- Sichern Sie alle vorhandenen Anzeigen-Zielelisten an einem anderen Ort auf Ihrem Computer.
- Sichern Sie ebenfalls das Zeichensatzverzeichnis (üblicherweise unter c:\ProgramData\Hanover Displays\Helen\). Sonst werden eventuell bereits gemachte Änderungen an den Zeichensätzen unwiederbringlich gelöscht!

#### 1.2 Installation

Deinstallieren Sie unbedingt alle eventuell bereits installierten Versionen der Helen-Software von Ihrem Computer! Es können sonst Datenbankfehler auftreten.

• Sie müssen Administrationsrechte besitzen, um die Installation durchzuführen

#### 1.2.1 Installation über den Website-Link

Klicken Sie auf den zugesendeten Link, um das Installationsprogramm zu starten.

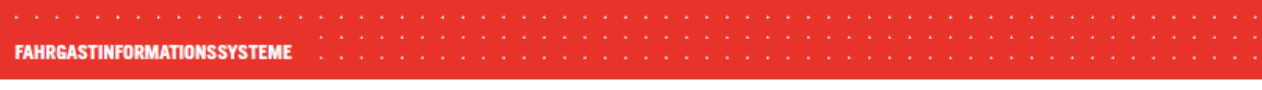

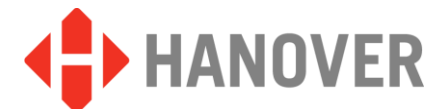

## 1.2.2 Installation über die gelieferte Hanover Programm-CD

Legen Sie die Hanover-CD in das Laufwerk ein.

- Falls Sie die Autorun-Funktion aktiviert haben, sollte das Auswahlmenü automatisch angezeigt werden (Abbildung 1). Andernfalls starten Sie die Datei Autorun. Exe direkt von Ihrem CD-Laufwerk (Abbildung 4).
- Wählen Sie die gewünschte Sprache
- Wählen Sie "Software" (Abbildung 2).
- Wählen Sie anschließend "Install Helen" (Abbildung 3)

| Passent Daver (1) 20                                                                                                    |                                                                                                    |                                                                              | bildung <sup>-</sup>                                                                                                    | 1                                                                                                    |                                                                                                    |                                                                                                    |             |
|----------------------------------------------------------------------------------------------------|----------------------------------------------------------------------------------------------------|------------------------------------------------------------------------------|----------------------------------------------------------------------------------------------------|----------------------------------------------------------------------------------------------------|----------------------------------------------------------------------------------------------------|----------------------------------------------------------------------------------------------------|-------------|
| Viewersen<br>Viewersen<br>Viewersen | Product Brochures Manuals Software                                                                                                    |                                                                              | www.hanoverdisplays.com                                                                                                    | Abbildur                                                                                                    | ng 2                                                                                                    |                                                                                                    |             |
| Titologi Vinte 24<br>Meteorogius<br>Meteorogius<br>Tet -44                                                                                                    | Hanney Brenarts (2) 93.0                                                                                                    | Anover (5)<br>Edt Yew Fgrantes Look                                          | HANOVE<br>DISPLAYS LIMIT                                                                                                    | R C Www.hanove                                                                                                    | Abbi                                                                                                    | ldur                                                                                                    | ng 3        |
| autorun.exe                                                                                                    | TRUST S Harrowy Displays Limited United Sectors Sectors Sectors Height Automatical Sectors Sectors Sectors Height Automatical Sectors Sectors Sectors Height Automatical Sectors Sectors Sectors Height Automatical Sectors Sectors Sectors Height Automatical Sectors Sectors Sectors Height Automatical Sectors Sectors Height Automatical Sectors Sectors Height Automatical Sectors Sectors Height Automatical Sectors Height Automatical Sectors Height Automat | Jack - Q - Q - Q - Q - Q - Q - Q - Q - Q -                                   | Acted to the second second sec | See Type<br>Polder<br>Polder | Date Modified<br>Date Modified<br>D107/2009 15:44<br>07/07/2009 15:44<br>07/07/2009<br>07/07/2009<br>07/07/2009<br>07/07/2009<br>07/07/ | Piles Current<br>Files Current<br>Files Current<br>Files Current<br>Files Current<br>Files Current<br>Files Current<br>Files Current<br>Files Current<br>Files Current<br>Files Current<br>Files Current<br>Files Current | Abbildung 4 |
|                                                                                                    |                                                                                                    | Juner Places  My Computer My Computer My Documents My Network Places Petails |                                                                                                    |                                                                                                    | 0.70 <sup>0</sup>                                                                                                    |                                                                                                    |             |

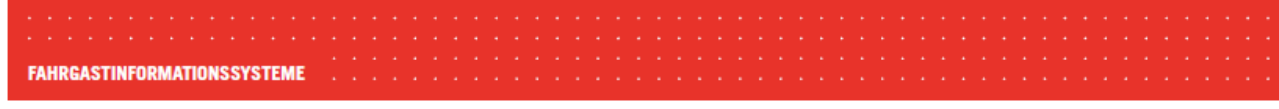

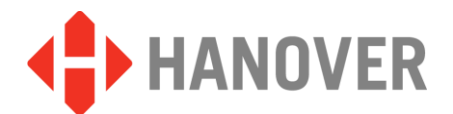

#### 1.3 Installationsverlauf

• Das "HELEN Setup"-Dialogfenster öffnet sich. Klicken Sie auf "Next", um die Installation fortzusetzen (Abbildung 5)

🙀 Helen

- Wählen Sie den Installationspfad (Standardeinstellung "C:\Program Files\Hanover Displays\Helen") (Abbildung 6)
- Klicken Sie auf "Next" (Abbildung 7)
- Die Installation ist jetzt abgeschlossen, schließen Sie das Fenster (Abbildung 8)

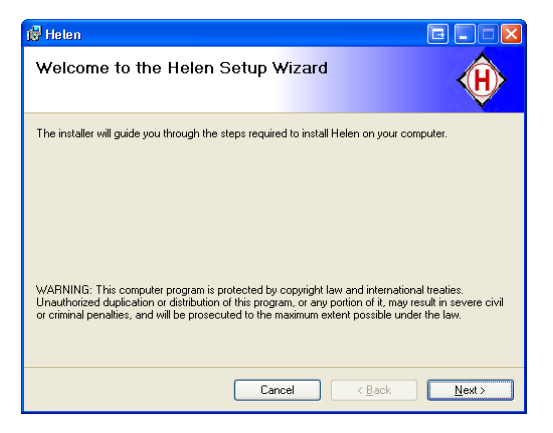

## Abbildung 5

| 🖟 Helen                                                                                              |                              |
|----------------------------------------------------------------------------------------------------|------------------------------|
| Confirm Installation                                                                                 | æ                            |
| The installer is ready to install Helen on your computer.<br>Click "Next" to start the installation. |                              |
| Cancel                                                                                               | < <u>B</u> ack <u>N</u> ext> |

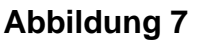

Select Installation Folder

The installer will install Helen to the following folder.

To install in this folder, cick "Next". To install to a different folder, enter it below or click "Browse".

Eolder:

CNProgram Files\Hanover Displays\Helen\
Browse...

Disk Cost...

Disk Cost...

Cancel < Back Next>

Cancel Next>

Cancel Next>

Cancel Next>

Cancel Next>

Cancel Next>

Cancel Next>

Cancel Next>

Cancel Next>

Cancel Next>

Cancel Next>

Cancel Next>

Cancel Next>

Cancel Next>

Cancel Next>

Cancel Next>

Cancel Next>

Cancel Next>

Cancel Next>

Cancel Next>

Cancel Next>

Cancel Next>

Cancel Next>

Cancel Next>

Cancel Next>

Cancel Next>

Cancel Next>

Cancel Next>

Cancel Next>

Cancel Next>

Cancel Next>

Cancel Next>

Cancel Next>

Cancel Next>

Cancel Next>

Cancel Next>

Cancel Next>

Cancel Next>

Cancel Next>

Cancel Next>

Cancel Next>

Cancel Next>

Cancel Next>

Cancel Next>

Cancel Next>

Cancel Next>

Cancel Next>

Cancel Next>

Cancel Next>

Cancel Next>

Cancel Next>

Cancel Next>

Cancel Next>

Cancel Next>

Cancel Next>

Cancel Next>

Cancel Next>

Cancel Next>

Cancel Next>

Cancel Next>

Cancel Next>

Cancel Next>

Cancel Next>

Cancel Next>

Cancel Next>

Cancel Next>

Cancel Next>

Cancel Next>

Cancel Next>

Cancel Next>

Cancel Next>

Cancel Next>

Cancel Next>

Cancel Next>

Cancel Next>

Cancel Next>

Cancel Next>

Cancel Next>

Cancel Next>

Cancel Next>

Cancel Next>

Cancel Next>

Cancel Next>

Cancel Next>

Cancel Next>

Cancel Next>

Cancel Next>

Cancel Next>

Cancel Next>

Cancel Next>

Cancel Next>

Cancel Next>

Cancel Next>

Cancel Next>

Cancel Next>

Cancel Next>

Cancel Next>

Cancel Next>

Cancel Next>

Cancel Next>

Cancel Next>

Cancel Next>

Cancel Next>

Cancel Next>

Cancel Next>

Cancel Next>

Cancel Next>
Cancel Next>

Cancel Next>
Cancel Next>
Cancel Next>
Cancel Next>
Cancel Next>
Cancel Next>
Cancel Next>
Cancel Next>
Cancel Next>
Cancel Next>
Cancel Next>
Cancel Next>
Cancel Next>
Cancel Next>
Cancel Next>
Cancel Next>
Cancel Next>
Cancel Next>
Cancel Nex

| Installation Complete                                             | æ                                         |   |
|-------------------------------------------------------------------|-------------------------------------------|---|
| Helen has been successfully installed.<br>Click: "Close" to exit. |                                           |   |
|                                                                   |                                           |   |
|                                                                   |                                           |   |
|                                                                   | Cancel < <u>B</u> ack <b><u>C</u>lose</b> | ] |

#### **Abbildung 8**

Nach der Installation wird HELEN Ihrer Programmliste hinzugefügt und das Hanover-Logo erscheint auf dem Desktop. Doppelklicken Sie auf das Logo oder "Helen 3.1" unter Alle **Programme/Hanover Displays** wie unten gezeigt.

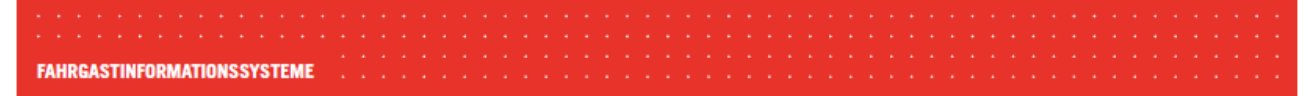

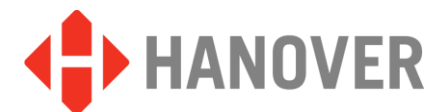

## 2 Programmstart

Je nach Windowsversion und Vorliebe lässt sich HELEN per Doppelklick über das Desktop-Icon

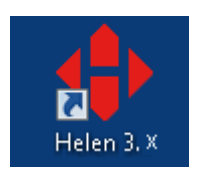

oder über das Programm-Menü starten

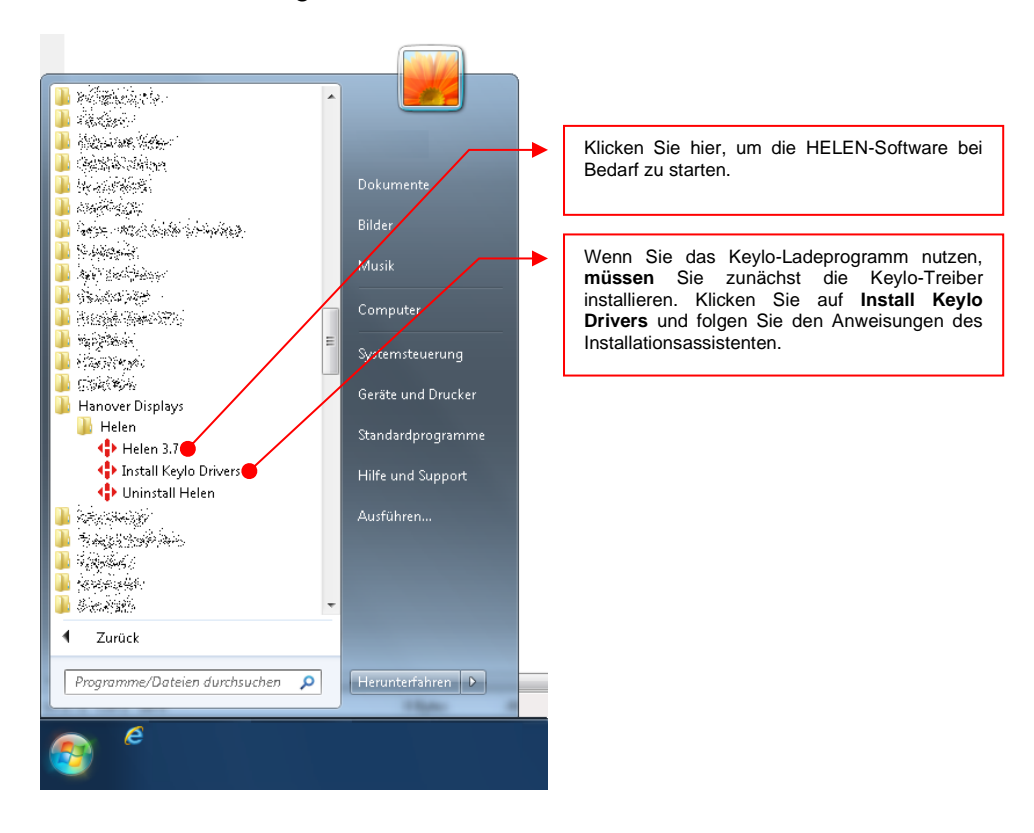

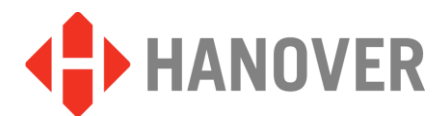

#### 2.1 Anzeigen konfigurieren

Hanover Displays stellt viele verschiedene Größen und Arten von Anzeigen her, die mit HELEN programmiert werden können. Sie benötigen die folgenden Informationen, um eine Datenbank erstellen zu können:

- **Sign Type (Anzeigentyp):** Amber-LED für den Außeneinsatz, Vollfarbe, farbige Liniennummer, Flip-Dot oder Innenanzeige einige Beispiele sind auf der Startseite abgebildet.
- Sign Size (Anzeigegröße): Definiert die Anzeige durch das Produkt der Indikatoren (LED oder Flip-Dots), Breite x Höhe, z.B. 144(Horizontal) x 19(Höhe).

Sign Address (Anzeigeadresse): Jede nach Größe oder Modell definierte Anzeige muss eine eigene Adresse haben. Diese wird über den Drehschalter auf der Prozessorkarte in jeder Anzeige ausgewählt. Standardeinstellungen: Vorne = 0, Seite = 1, Hinten = 2. Gebraucht- oder übereignete Fahrzeuge müssen eventuell anders konfiguriert werden. In diesem Fall können Sie die Schalter an den obigen Standard anpassen. Die gewählte Schaltereinstellung muss der in Helen angegebenen Adresse entsprechen.

Diese Informationen können Sie durch eine der nachfolgenden Methoden erhalten (Option 1 nur für LED-Systeme):

1. Der ANZEIGETEST kann über den Fahrzeug-Controller ausgeführt werden. Deric DG3 und Deric+

Falls der werkseitig eingestellte Sperrcode 0101 nicht funktioniert, beachten Sie bitte das Informationsblatt auf der Hanover-Website, um den Controller zurückzusetzen. <u>www.hanoverdisplays.com</u>

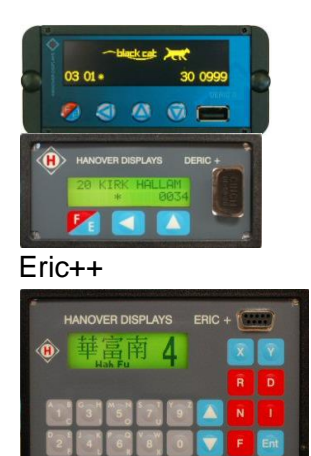

FAHRGASTINFORMATIONSSYSTEME

- Drücken Sie F/E, bis "LOCK CODE" erscheint
- Geben Sie 0101 mit den Pfeiltasten ein
- Drücken Sie F/E "SHOW STATUS" wird angezeigt
- Drücken Sie den Aufwärtspfeil einmal, um "SIGN
- TEST" anzuzeigen, und drücken Sie anschließend F/EAuf dem Controller wird "Testing" angezeigt
- Drücken Sie F/E, um den Test abzubrechen
- Drücken Sie die F-Taste, "LOCK CODE" wird angezeigt
- Geben Sie 9876 ein
- (Der Sperrcode kann in 0101 geändert worden sein)
- Drücken Sie E "SHOW STATUS" wird angezeigt
- Drücken Sie den Aufwärtspfeil einmal, um "SIGN TEST" anzuzeigen, drücken Sie anschließend "E"
- Auf dem Controller wird "Testing" angezeigt
- Drücken Sie "E", um abzubrechen

Jede Anzeige im Fahrzeug führt ihr eigenes Testmuster aus. Das nachfolgende Beispiel zeigt die benötigten Informationen:

Beispiel: OLED v2.07 (X1.05) #0 144x19 (C=0510) P=100/100.

Die Adresse der Anzeige Die G

Die Größe der Anzeige

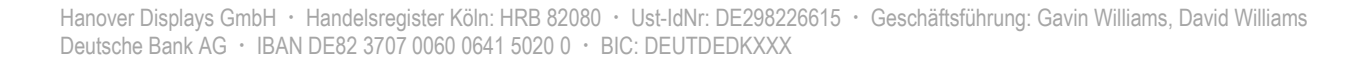

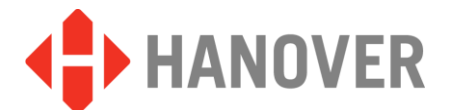

2. Das auf der Rückseite der Anzeige angebrachte Typenschild gibt die Art und Größe des Geräts an. Nachfolgend finden Sie zwei Beispiele:

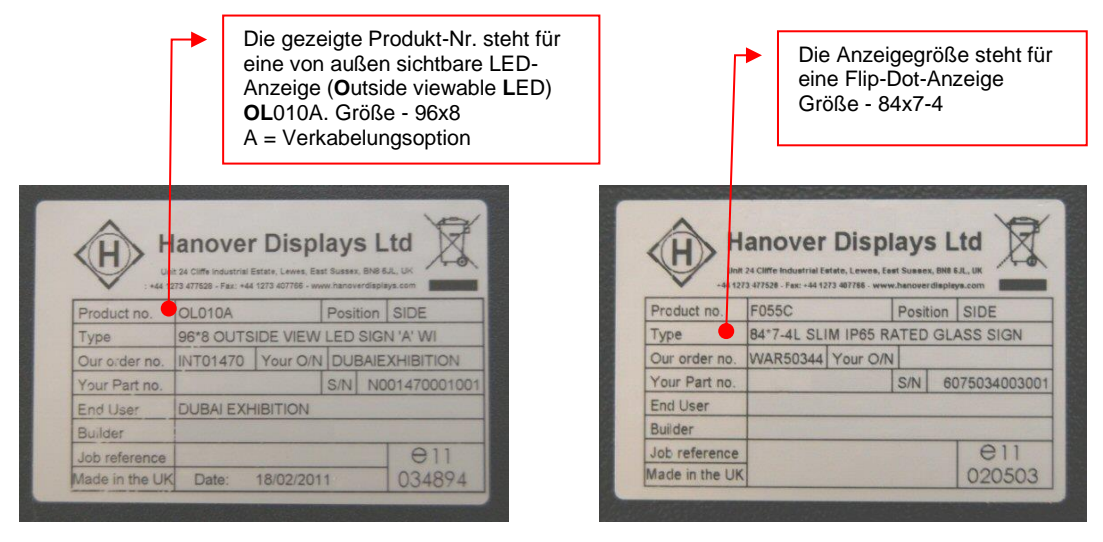

\*Es kann hilfreich sein, die abweichende Anzeigegröße und die Produktnummer in Ihrem Fahrzeug als Referenz zu notieren.

Um die Adresse zu ermitteln, entfernen Sie die hintere Blende. Prüfen Sie, worauf der Schalter auf der Prozessorkarte zeigt.

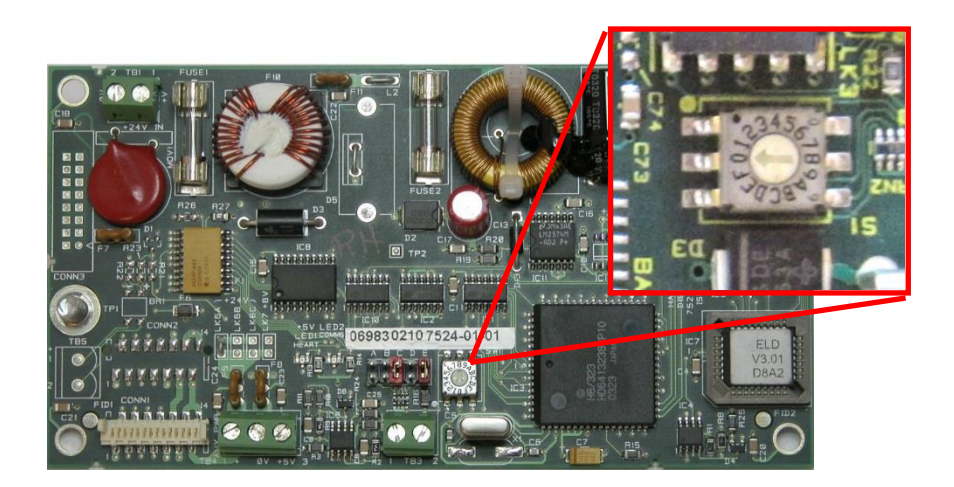

Beispiel eines Prozessors mit der Anzeigenadresse 0.

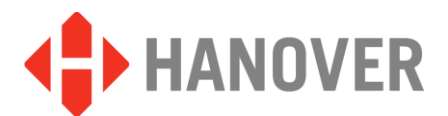

## 3 ZIELLISTEN-DATENBANK

## 3.1.1 Eine neue Liste erstellen

Falls das Helen-Programm noch nicht geöffnet ist, doppelklicken Sie auf das Desktop-Symbol oder wählen Sie Start/Programme/Hanover Displays. Hierdurch wird das Hauptdialogfenster geöffnet (Abbildung 9):

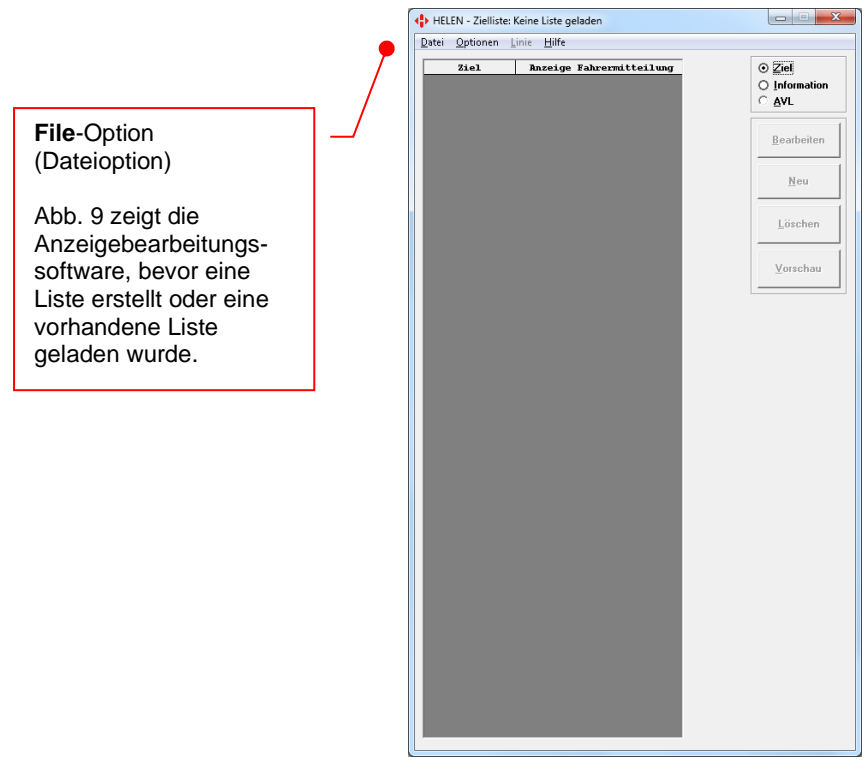

## **Abbildung 9**

Wählen Sie "Datei" und "Neu" aus dem Menü, dann "Speichern unter" aus dem Dropdown-Menü für den Listenspeicherort (Beispiel: "Dokumente"). Erstellen Sie einen neuen Ordner und nennen Sie ihn "Hanover destination list". Geben Sie in dem Eingabefeld "Dateiname" den Namen Ihrer Datenbank ein – z. B. "My List" (Abbildung 10) – und klicken Sie auf "Speichern":

|                     | ∲ Neue Zelliste anlegan<br>Grij v 12 + Beblethoken + Dekumerte +                                                                                                    | Ag     Dokumente durchsuchen |
|---------------------|----------------------------------------------------------------------------------------------------|------------------------------|
|                     | Organisieren 👻 Neuer Ordner                                                                                                    | H • 0                        |
| Speichern unter     | Bibliothek "Dokumente"<br>Herzu gehörer: 1 Ort                                                                                                    | Anordnen nach: Ordner =      |
| Dropdown-Menü-Taste | Image: Section sector     Eigene Dokumente (30)       Image: Section sector     Cilibio-sector/dewonderi       Image: Section sector     Cilibio-sector/dewonderi       Image: Section sector     Section sector       Image: Section sector     Section sector       Image: Section sector     Section sector       Image: Section sector     Section sector |                              |
|                     | Dateigame: Hanover-Daten                                                                                                    | •                            |
|                     | Dateityp: (DataBase                                                                                                    | •                            |
|                     | Ordner ausblenden                                                                                                    | Speichern Abbrechen          |

Deutsche Bank AG · IBAN DE82 3707 0060 0641 5020 0 · BIC: DEUTDEDKXXX

## Abbildung 10

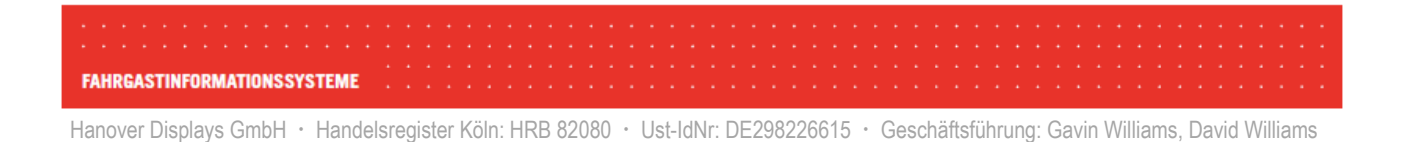

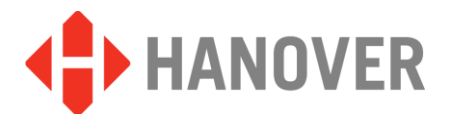

FAHRGASTINFORMATIONSSYSTEME

## 3.1.2 Anzeigenkonfiguration

Der Anzeigeparameter-Editor erscheint automatisch.

| Anzeigenkonfiguration                                                                                                    | -                             |
|----------------------------------------------------------------------------------------------------|-------------------------------|
| Adressierung und Größe<br>Anzeige Typ Breite x Höhe<br>Anzeige Typ Typ Type Type Type Type Type Type                                                                                                    | O <u>K</u><br><u>A</u> bbruch |
| Diarruaruz-zeicnensatze<br>auswählen       Liniennummern-zeicnensätze<br>auswählen         Ausgewählt       Standardzeich<br>ensätze<br>auswählen       Verfügbar         Imagewählt       Standard auswählen       Imagewählen         Imagewählt       Standard auswählen       Imagewählen         Imagewählen       Imagewählen       Imagewählen         Imagewählen       Imagewählen       Imagewählen< | Maskierung                    |
| Felder und Einstellungen<br>Breite: Höhe: Oben Ausri<br>Liniennummer<br>0 20 1                                                                                                    | chtung<br>Links               |

Hier können Sie die Anzeigenart (Flip-Dot, LED, etc.), Größe und die in Abschnitt 2 "Start" erfasste Größe eingeben. Das nachfolgende Beispiel zeigt einen Bus mit 3 Anzeigen mit Standard-Adresseinstellungen:

| Anzeige<br>(Adresseinstellung) | Anzeigeposition | Anzeigeart       | Anzeigegröße (B&H) |
|--------------------------------|-----------------|------------------|--------------------|
| 0                              | Front           | LED-Außenanzeige | 144x19             |
| 1 Seite rechts                 |                 | LED-Außenanzeige | 96x8               |
| 2                              | Heck            | LED-Außenanzeige | 32x17              |

Diese Informationen müssen in Helen für jede Anzeige einzeln eingegeben werden. Abbildung 11 zeigt die Eingabe der vorderen Anzeige durch Auswahl der Anzeigenadresse (Sign), der Anzeigeart (Type), der Breite und Höhe (Width x Height) und der zwingend auszuwählenden Standardschriftarten (diese können später nach Wunsch geändert werden). Wählen Sie die nächste Anzeigenadresse mit der Drehtaste aus, um die entsprechenden Daten einzugeben.

Hanover Displays GmbH · Handelsregister Köln: HRB 82080 · Ust-IdNr: DE298226615 · Geschäftsführung: Gavin Williams, David Williams Deutsche Bank AG · IBAN DE82 3707 0060 0641 5020 0 · BIC: DEUTDEDKXXX 11/19

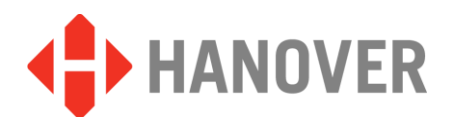

Hinweis: Klicken Sie erst auf **OK** (Abbildung 11), nachdem Sie alle verschiedenen Anzeigegrößen mithilfe der Anzeigedrehtaste in Abbildung 11 eingegeben haben.

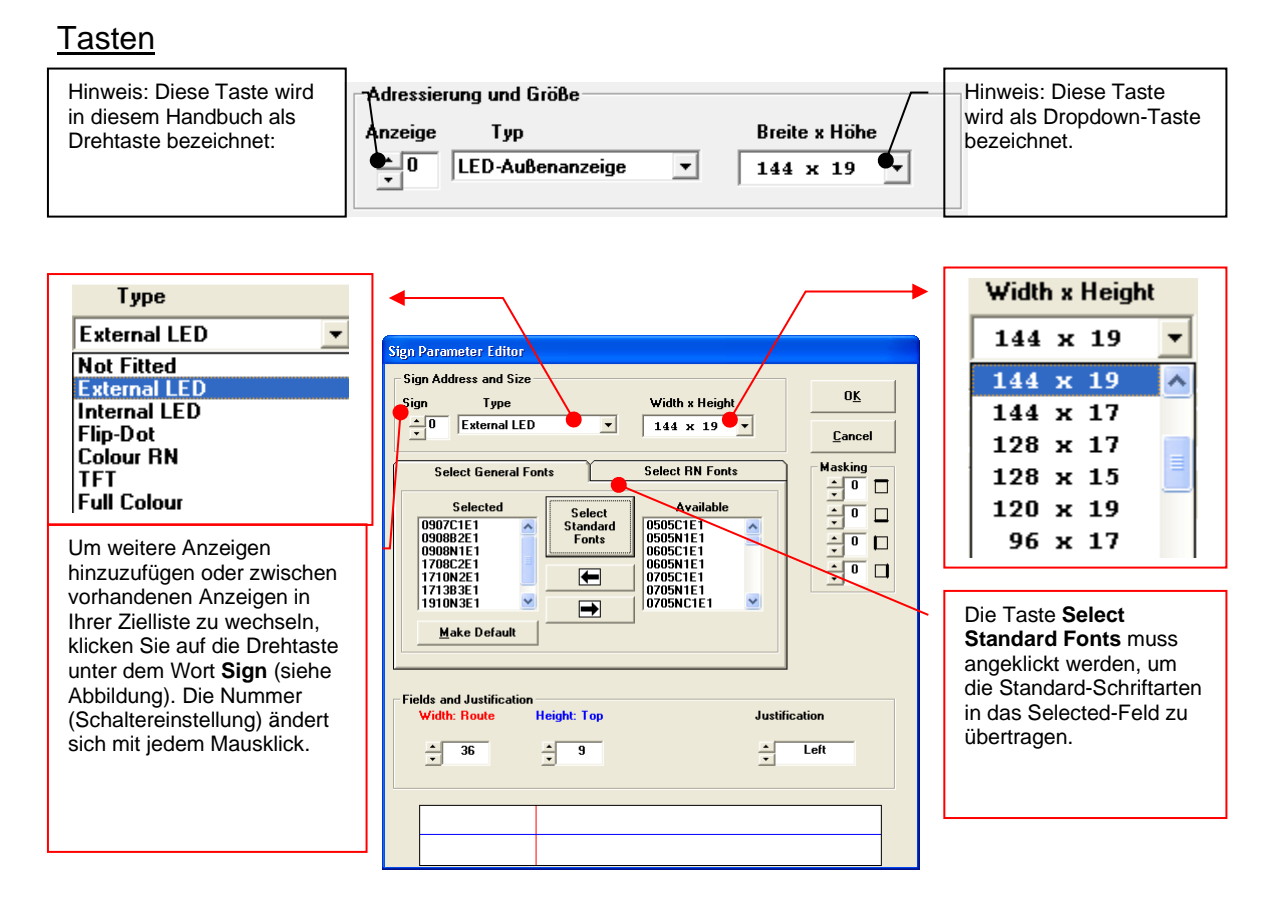

## Abbildung 11

Klicken Sie auf "OK", sobald Sie die Konfiguration aller Anzeigen abgeschlossen haben.

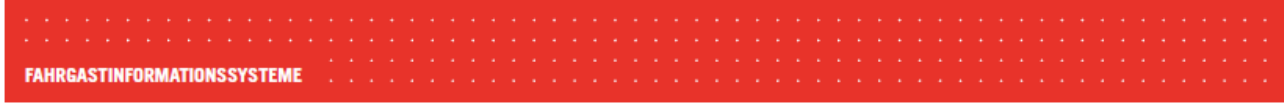

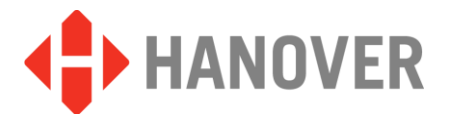

## 4 ZIELE/ROUTEN

## 4.1.1 Neue Ziele erstellen

Sie haben die Anzeigeparameter konfiguriert und können jetzt die Zielinformationen hinzufügen. Ab jetzt steht eine "New"-Taste zur Verfügung (Abbildung 12), die für die Erstellung neuer Ziele verwendet wird:

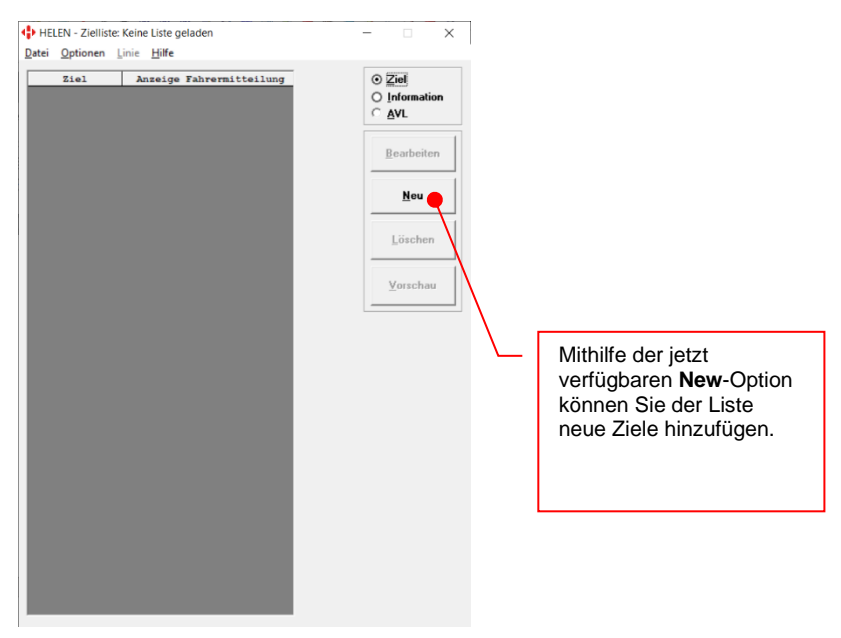

Abbildung 12

Wählen Sie "New", um das Dialogfenster für die Zieleingabe zu öffnen (Abbildung 13). Dieses Fenster zeigt alle während der Anzeigekonfiguration im vorherigen Abschnitt ausgewählte Anzeigen an:

| C Anzeige<br>Fabrermitteilung | Super-X                  | 0 <u>K</u> |
|-------------------------------|--------------------------|------------|
| • Erontanzeige                | <u>B</u> estätige<br>n   | Abbruch    |
| Ziel                          | Anzeige Fahrermitteilung |            |
|                               |                          | ▲<br>▼     |
| Anzeige 0                     |                          |            |
| 144x19                        |                          | - 취 귀 '    |
| Super-X                       |                          | <u> </u>   |
| Anzeige 1                     |                          |            |
| 96x8                          |                          | 1          |
| Super-X                       |                          | <u> </u>   |
| Anzeige 2                     |                          |            |
| 32x17                         |                          | 1          |
| Super-X                       |                          | -          |

## Abbildung 13

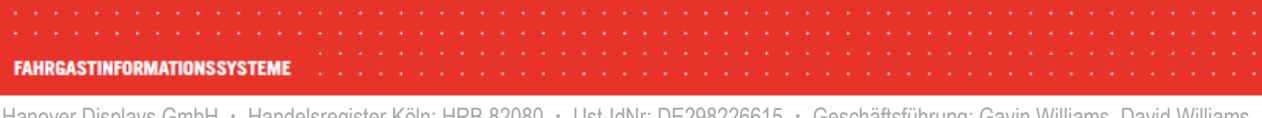

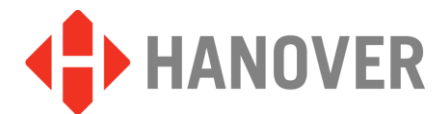

## 4.1.1.1 Eingabe des Zielcodes

Geben Sie in das Feld "Ziel" (Abbildung 14) den Zielcode ein (z.B. die Zahl 1). Jeder Code darf nur einmal in der Liste erscheinen, weil diese Codes von dem Fahrer an der Fahrerkonsole eingegeben werden. Der Code kann bei Bedarf bis zu vier alphanumerische Zeichen enthalten. Das **Zieltext**-Feld fügt die verbleibenden Nullen automatisch hinzu, sobald Sie auf ein anderes Feld geklickt haben Beispiel: 0000000001 (Abbildung 14).

## 4.1.1.2 Eingabe der Anzeigeinformationen

Klicken Sie zunächst auf die Option **Frontanzeige** im Feld **Kopieren von:** (Abbildung 14), falls diese nicht bereits durch einen schwarzen Punkt markiert ist. Das nachfolgende Beispiel zeigt die ausgewählte Option **Frontanzeige**.

Geben Sie anschließend Ihre Route und die Zielinformationen in das Feld oder die Felder (1–3) innerhalb des Abschnitts **Anzeige 0** ein. Beispiel: 10/Brighton/über Hove. Sie können die Anzahl der benötigten Kästchen oder Felder (1, 2 oder 3) direkt mit der Drehtaste auf der rechten Seite der Anzeige ändern (das Beispiel unten zeigt drei Felder).

Die Anzahl der über die Drehtaste auswählbaren Felder richtet sich nach der Größe der Anzeige.

Sobald Ihr Text in die vordere Anzeige eingegeben ist (Anzeige 0 – 144 x19), wird er auf die anderen Schilder und in das Feld **Fahrermitteilung:** übertragen, wenn Sie auf das Feld "**Bestätigen**" klicken. Wählen Sie die Option "**Frontanzeige**", bevor Sie auf das Feld "**Bestätigen**" klicken. Alle Felder können auch noch bearbeitet werden, nachdem Sie auf das Feld "**Bestätigen**" geklickt haben.

Anzeigen, die nur eine Textzeile darstellen können, zeigen den Text über zwei oder mehr Seiten an.

| Front-Anzeige-Option<br>ausgewählt im Feld<br>Kopieren von: - Hier<br>müssen daher<br>Informationen über die<br>vordere Anzeige<br>angegeben werden. | Eingabe: Linie und Name  Kopieren von: Anzeige Fahrermitteilunn Eingabe: Einstanzeige Ziel Anzeige Fahrermitteilung:  200000000000000000000000000000000000 | <ul> <li>Sobald Sie den Text<br/>eingegeben haben,<br/>nutzen Sie das</li> <li>Bestätigen-Feld, um<br/>andere Anzeigen mit<br/>Daten zu füllen.</li> </ul> |
|----------------------------------------------------------------------------------------------------|----------------------------------------------------------------------------------------------------|----------------------------------------------------------------------------------------------------|
| (Anzeige 0).                                                                                                    | 000000001     10 Brighton       Anzeige 0     144x19       Super-X     10       Brighton     1       Via Hove     1                                        | <ul> <li>Nutzen Sie die<br/>Drehtaste, um die<br/>Angaben in den<br/>Textfeldern nach<br/>Bedarf zu ändern.<br/>Diese Funktion richtet</li> </ul>          |
| Anzeige 0 ist auch die<br>Schaltereinstellung für<br>den Anzeigeprozessor                                                                            | 96x8 10 Brighton                                                                                                    | sich nach der<br>Anzeigegröße.                                                                                                    |
| im Fahrzeug<br>(siehe Seite 7)                                                                                                    | Anzeige 2<br>32x17 10 1<br>Super-X                                                                                                    | – Zeigt und ändert<br>Seiten (Takte)                                                                                                    |

## Abbildung 14

In dem obigen Beispiel muss der Anzeigeprozessor Ihres Fahrzeugs auf die folgenden Werte eingestellt werden:

| Vordere Anzeige:   | Anzeige 0 (144x19) | = Adresseinstellung "0" |
|--------------------|--------------------|-------------------------|
| Seitliche Anzeige: | Anzeige 1 (96x8)   | = Adresseinstellung "1" |
| Hintere Anzeige:   | Anzeige 2 (32x17)  | = Adresseinstellung "2" |

FAHRGASTINFORMATIONSSYSTEME

Hanover Displays GmbH · Handelsregister Köln: HRB 82080 · Ust-IdNr: DE298226615 · Geschäftsführung: Gavin Williams, David Williams Deutsche Bank AG · IBAN DE82 3707 0060 0641 5020 0 · BIC: DEUTDEDKXXX

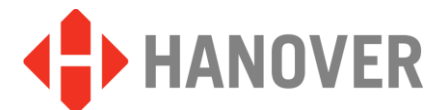

FAHRGASTINFORMATIONSSYSTEME

## 4.1.1.3 Speichern Ihrer Zielinformationen

Klicken Sie auf "OK", sobald die Textfelder ausgefüllt sind. Nach der Generierung der Anzeigen wird der Vorschaubildschirm (Preview) eingeblendet (Abbildung 15).

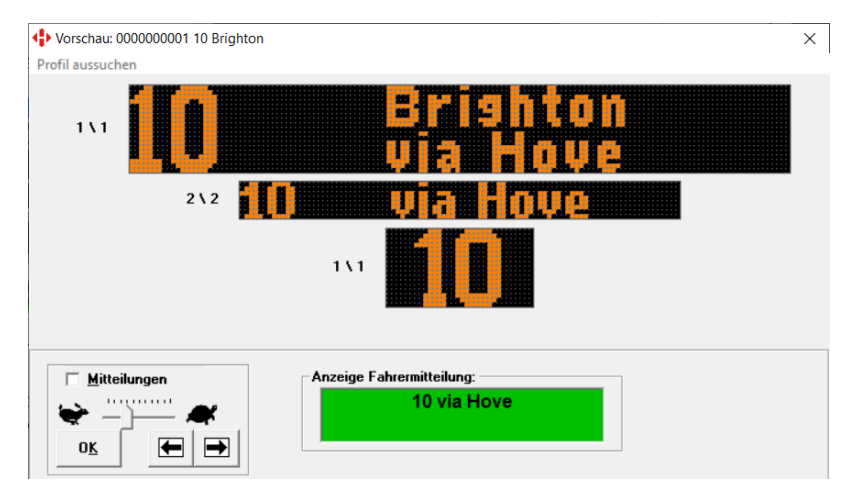

## Abbildung 15

Prüfen Sie, ob Änderungen erforderlich sind. Doppelklicken Sie auf die Anzeige, die Sie ändern möchten. Das "Sign Designer"-Feld wird geöffnet (Abbildung 16).

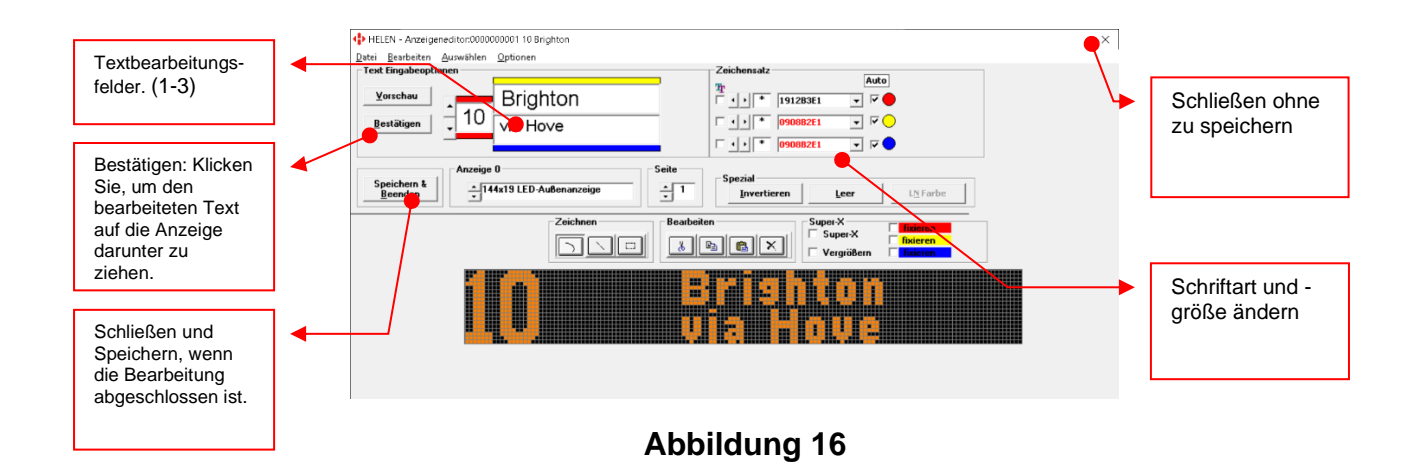

Wenn Sie die Bearbeitung abgeschlossen haben und auf "Save & Exit" klicken, wird der Vorschaubildschirm erneut mit allen vorgenommenen Änderungen eingeblendet. Wenn alle Anzeigen korrekt dargestellt werden, klicken Sie auf "OK". Sie gelangen jetzt zurück zum Ziellisten-Hauptmenü und das Ziel wird in der Liste angezeigt.

Klicken Sie auf "New", um ein neues Ziel hinzuzufügen, und wiederholen Sie den Vorgang, bis Sie alle Ziele eingegeben haben.

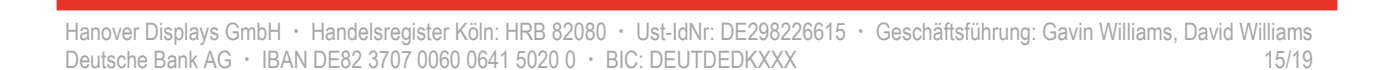

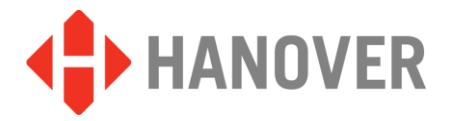

## 4.1.1.4 Löschen eines vorhandenen Ziels

Um ein vorhandenes Ziel zu löschen, öffnen Sie das Ziellistenfenster, markieren Sie das zu löschende Ziel und klicken Sie auf den "Delete"-Button.

## 4.1.1.5 LISTEN SPEICHERN/HOCHLADEN

Sobald die Zielliste vollständig ist, müssen die Daten gespeichert werden, bevor sie an die Konsole gesendet werden können.

#### 4.1.2 Ausgabedatei speichern

Wählen Sie "Save Output File" aus dem "File"-Menü im Ziellistenfenster, um das "Save Output File"-Fenster zu öffnen (Abbildung 17):

|                                                             | 🖻 Save Output File                                                                                                    |                                                                                                    |
|-------------------------------------------------------------|----------------------------------------------------------------------------------------------------|----------------------------------------------------------------------------------------------------|
| Hier wurde der 4-<br>stellige<br>Standardcode<br>ausgewählt | Controller Code <ul> <li>4 Digit Code</li> <li>10 Digit Code</li> </ul> <li>Data Loader Message <ul> <li>Current File Size</li> <li>KByte</li> </ul> </li> <li>Compression <ul> <li>No Compression</li> </ul> </li> | Extra Data<br>© Mone<br>© Next Stop<br>© Advert<br>© AVL<br>© AVL++<br>© Odometer Only<br>© Add Confirm<br>© Blank Sign at End<br>© AVL - ASE<br>© User<br>© Timed Update<br>© Configuration<br>OK Cancel |

## Abbildung 17

Der Controller-Code für diese Standard-Listenart ist ein 4-stelliger Code (4 Digit Code). Diese Option sollte bereits ausgewählt sein. Falls nicht, klicken Sie in den kleinen Kreis neben der erforderlichen Option, um sie auszuwählen. Wählen Sie "OK" und Name und Größe der ausgewählten Datei(en) werden angezeigt (Abbildung 18):

| Created File : 🔀 |
|------------------|
| ERIC.BIN 1k      |
| ОК               |

Abbildung 18

Eine vollständige Erläuterung aller Einstellungen finden Sie im ausführlichen Helen-Benutzerhandbuch.

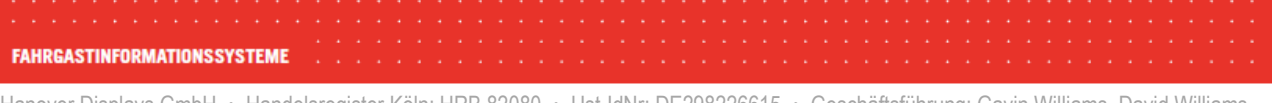

Hanover Displays GmbH · Handelsregister Köln: HRB 82080 · Ust-IdNr: DE298226615 · Geschäftsführung: Gavin Williams, David Williams Deutsche Bank AG · IBAN DE82 3707 0060 0641 5020 0 · BIC: DEUTDEDKXXX

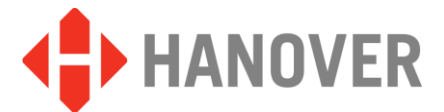

## 4.1.3 Übertragen Ihrer Datenbank an den Controller

Sie können Ihre Datenbank auf verschiedene Weise an die Controller in Ihrem Fahrzeug übertragen. Beachten Sie hierzu bitte die nachfolgenden Anweisungen für Ihren Controller-Typ und die Übertragungsmethode:

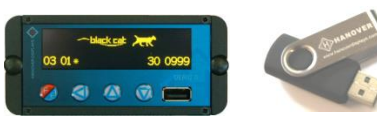

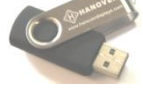

DG3-Controller lädt über die meisten USB-Sticks

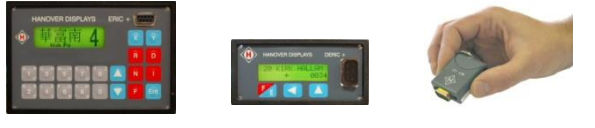

Eric- & Deric-Controller laden über ein Keylo. Hinweis: Die Controller-Softwareversion 3.0 oder höher wird benötigt, um über ein Keylo zu laden. Die Softwareversion wird im Controller angezeigt.

- Keylo für Deric+ & Eric+ Controller (tragbare Key-Fob-Ladegeräte, geladen über die Basisstation am Computer)
- USB-Stick f
  ür DG3-Controller

## 4.1.3.1 Laden über Keylo

Wählen Sie "Send Output File" im "File"-Menü. Die Übertragung erfolgt automatisch, sobald das Keylo an die Basisstation angeschlossen wird.

| H SendWrap            |                          | E                                 | ×                                            |
|-----------------------|--------------------------|-----------------------------------|----------------------------------------------|
| Eric.bin              |                          | H Transfer<br>Status: Device Dete | ected                                        |
| Send Port<br>KEYL01 💌 | Send <u>O</u> utput File | Device: File Info:                | H Transfer X<br>Status: Transferring         |
| Abbildung 19a         | 19b                      | 1                                 | Device:  KEYLO 1.16<br>File Info:  10431 (g) |
|                       |                          | 19c                               |                                              |

Nach dem Abschluss des Ladevorgangs wird kurz die Meldung "Transfer Complete" im Status-Abschnitt des Transferfelds angezeigt und die LED am Keylo leuchtet dauerhaft grün. Das Keylo kann jetzt entfernt werden.

Falls die LED-Anzeige an dem Keylo nicht dauerhaft grün leuchtet, versuchen Sie, die Liste erneut zu laden, indem Sie das Keylo von der Basisstation trennen und den Ladeprozess wiederholen.

Das Keylo kann genutzt werden, um die Liste automatisch auf beliebig viele Fahrzeuge zu übertragen. Sobald die Liste in den Fahrzeug-Controller geladen wurde, zeigt der Controller die Meldung "Busy" an, Sie können das Keylo jetzt entfernen. Der Controller dekomprimiert anschließend die Liste.

Wählen Sie einen Ihrer neuen Zielcodes, sobald der Vorgang abgeschlossen ist, um zu prüfen, ob die Liste korrekt geladen wurde.

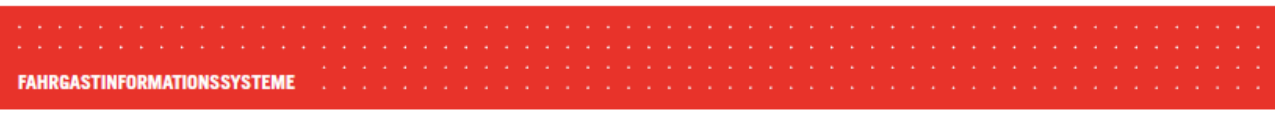

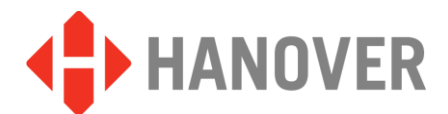

## 4.1.3.2 Laden über den USB-Stick auf den DG3-Controller

Sie können für den DG3 jeden USB-Stick verwenden, um eine Zielliste über den USB-Anschluss vorne am Controller zu laden. Um sicherzustellen, dass die korrekten Daten geladen werden, wird die Datei Eric.BIN über den Verzeichnispfad: X:\Hanover\DB\ (X ist der zugewiesene Laufwerksbuchstabe auf Ihrem Computer) auf den USB-Stick geladen.

Befolgen Sie die nachfolgenden Schritte, um Ihr USB-Laufwerk zu konfigurieren: Laufwerk G dient lediglich als Beispiel und kann von Ihrem Computer abweichen

- Schließen Sie den USB-Stick an den Computer an und öffnen Sie das Laufwerk. In Abbildung 22 wird der Stick als Removable Disk (G:) angezeigt
- Erstellen Sie auf dem USB-Stick einen Ordner mit dem Namen "Hanover". Öffnen Sie den Ordner und erstellen Sie einen weiteren Ordner mit dem Namen "DB" (Beispiel Abbildung 22 unten). Schließen Sie das Fenster anschließend
- Klicken Sie im HELEN Destination List:-Fenster auf File und anschließend auf Save Output File As... im Dropdown-Menü, wie in Abbildung 20 gezeigt. Ein Save Output File -Fenster (Abbildung 21) wird eingeblendet ("4 Digit Code" sollte für die Standardliste ausgewählt sein). Klicken Sie auf "OK", um das Save as...-Fenster zu öffnen
- Öffnen Sie den "DB"-Ordner auf dem USB-Stick (Abbildung 22) und klicken Sie auf Save. Ein kleines Eric.Bin-File-Fenster wird geöffnet (Abbildung 23) und zeigt die Dateigröße an. Der USB-Stick ist jetzt für den automatischen Download auf den DG3-Controller bereit.

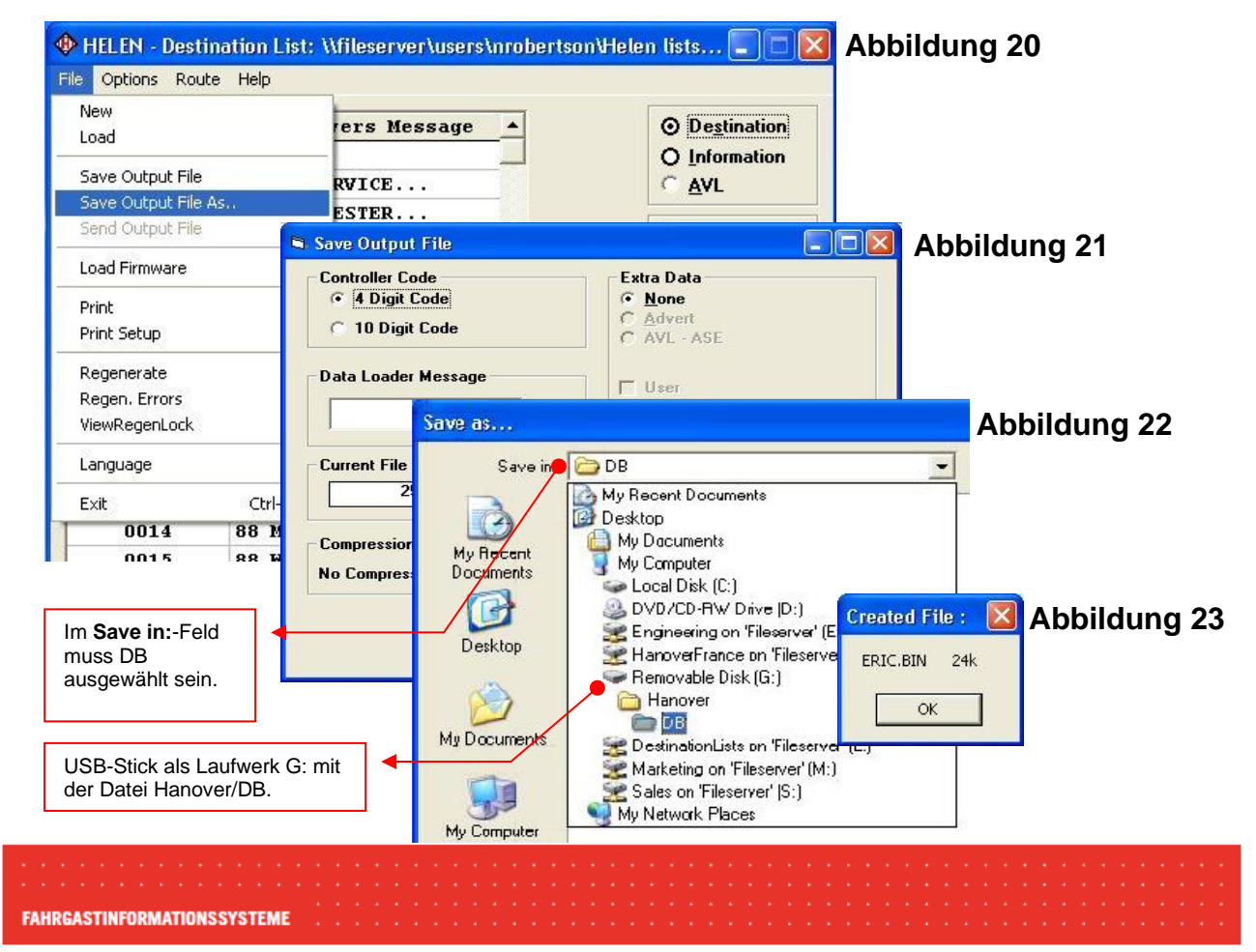

Hanover Displays GmbH · Handelsregister Köln: HRB 82080 · Ust-IdNr: DE298226615 · Geschäftsführung: Gavin Williams, David Williams Deutsche Bank AG · IBAN DE82 3707 0060 0641 5020 0 · BIC: DEUTDEDKXXX

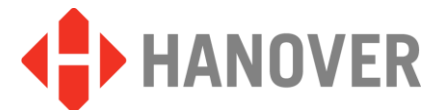

FAHRGASTINFORMATIONSSYSTEME

Hinweis: Sobald der Hanover- und der DB-Ordner auf Ihrem USB-Stick erstellt wurden, können Sie jede benötigte ERIC.BIN-Datei aus jeder Liste direkt in die DB-Datei kopieren, ohne die Helen-Anzeigebearbeitungssoftware zu nutzen.Die ERIC.BIN-Datei muss bei jeder Änderung der Zielliste neu gespeichert werden, um die aktuellen Änderungen einzubinden, bevor die Datei kopiert wird.

## 4.1.4 Übertragen der Datenbank vom USB-Stick auf den DG3

Schließen Sie den USB-Stick an der Vorderseite des Controllers an. Der DG3 erkennt und überträgt die Datenbank automatisch:

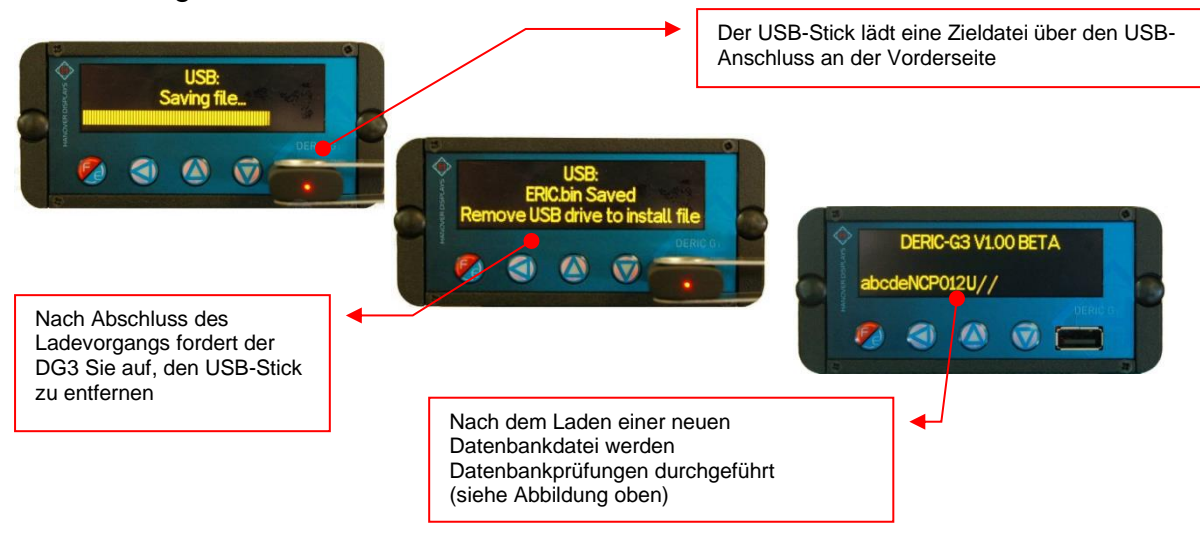

Wählen Sie einen Ihrer neuen Zielcodes, um zu prüfen, ob die Liste korrekt geladen wurde.

Ausführliche Informationen und Erläuterungen zu den obigen Anleitungen finden Sie im vollständigen Helen-Benutzerhandbuch, das auf der Hanover-Website zur Verfügung steht oder direkt von Hanover Displays angefordert werden kann.

Hanover Displays GmbH · Handelsregister Köln: HRB 82080 · Ust-IdNr: DE298226615 · Geschäftsführung: Gavin Williams, David Williams Deutsche Bank AG · IBAN DE82 3707 0060 0641 5020 0 · BIC: DEUTDEDKXXX 19/19